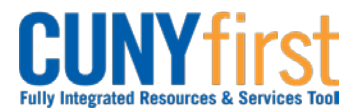

## Procurement Other CUNY Credit Card and Expenses

## **Delete Expense Report**

An Expense Report may be deleted in any of these situations:

- It is no longer needed prior to the Expense Report being submitted for Approval.
- The Expense Report has a status of Sent Back by an Approver. An Approver returns the Expense Report for modification and the Employee chooses to start again rather than modifying the existing Expense Report.

| Step | Action                                                                                                    |
|------|----------------------------------------------------------------------------------------------------|
| 1.   | <ul> <li>Enter <u>https://home.cunyfirst.cuny.edu</u> in your browser's address bar:</li> <li>Enter your Username and Password and click the Log In button.</li> <li>From the Enterprise Menu, select the Financials Supply Chain link.</li> </ul> |
| 2.   | Navigate to: Employee Self-Service > Travel and Expense Center > Expense<br>Report > Delete.                                                                                                    |
| 3.   | The Delete Expense Report displays. Click the Search button.                                                                                                    |
| 4.   | The <b>Delete an Expense Report</b> page displays both saved and not yet submitted Expense Reports and those sent back by an Approver. In the <b>Select</b> column, select the $\square$ checkbox/es of the Expense Report/s to delete.            |
| 5.   | Click the Delete Selected Report(s) button.                                                                                                    |
| 6.   | The <b>Delete Confirmation</b> page displays. Click the <b>OK</b> button.                                                                                                    |
|      | End of Procedure.                                                                                                    |